## **ORIENTAÇÕES PARA MARCAÇÃO DO SHIATSU – ASTRA6**

1. Acessar o *site* da ASTRA6 no endereço <u>www.astra6.org.br</u> e clicar na logo **MASSAGEM** *SHIATSU* que está abaixo da logo do *instagram* do lado direito do site, conforme imagem abaixo:

| astra6.org.br/index.php                                                 |                                                                                                    | ♀ □ ☆                                  | \$= |
|-------------------------------------------------------------------------|----------------------------------------------------------------------------------------------------|----------------------------------------|-----|
| tos aqui, selecione 🇯 depois 🕁, e a                                     | rraste para a pasta Barra de Favoritos. Ou importe de outro navegador. Importar favoritos                                                                                                    |                                        |     |
| Educação<br>Gastronomia<br>Lazer<br>Livrarias<br>Loias                  | Trabalho da Sexta Região - ASTRA6 informa a<br>OCOMPOSITION - ASTRA6 firma convénio com a Clínica Santevie<br>A Associação dos Servidores do Tribunal Regional do<br>Trabalho da Sexta Regi                                                                                                    | WhatsApp<br>(8)) 9.9468-0743           |     |
| Saúde<br>Servicos<br>ENTRETENIMENTO                                     | Research and the second a clinica Resilie<br>Espaço de Terapias<br>A Rasociação des Servidores do Tribunal Regional do<br>Trabalho da Sexta Regi                                                                                                    | @astra6pe                              |     |
| Álbum (6)<br>Eventos (0)<br>Enquete<br>Promoções (0)<br>Agenda Cultural | Construct Custo<br>Construct Custo<br>Custo<br>Custo<br>Cus | CONDIÇÕES ESPECIAIS<br>PARA ASSOCIADOS |     |
| atura Retangular                                                        | OUTRAS NOTÍCIAS                                                                                                    | ASTRA6.                                |     |

 Nesta tela, o servidor/associado vai digitar o Usuário e Senha (utilize o número de CPF tanto para o usuário quanto para a senha);

| AGENDAMENTO SHIATSU    | ų, |
|------------------------|----|
| Usuário<br>99999999999 |    |
| Senha                  | ୍  |
| Entrar                 |    |

 Após fornecer os dados para entrar no sistema, a tela vai solicitar que escolha o local onde será feita a sua massagem (SEDE – CAIS DO APOLO, JABOATÃO OU IMBIRIBEIRA). Quando escolher, informe o número de telefone para contato, a lotação e clique no botão Continuar agendamento;

| AGENDAMENTO SHIATSU    |
|------------------------|
|                        |
| SEDE - CAIS DO APOLO V |
| Telefone:              |
| 8132214161             |
| Lotação                |
| SEDE ADMINISTRATIVA    |
| Continuar agendamento  |

4. A agenda de marcação só será aberta pelo sistema a partir das 08h00 no dia que antecede a sua massagem;

5. Nesta tela, o servidor/associado vai escolher o horário para realizar a massagem - caso o horário de sua escolha não esteja na lista é porque já está ocupado. Escolhido o horário, deverá clicar no botão Agendar. Dos horários disponíveis para massagens, há 03 (três) horários como reserva (reserva 01, reserva 02 e reserva 03). Estes poderão ser agendados quando não mais existirem horários disponíveis para massagem e, no caso de desistência, entraremos em contato com os que fizeram a reserva, obedecendo a ordem de classificação (01, 02 ou 03) – estas reservas não asseguram a realização da massagem, estão condicionadas à desistência dos horários marcados.

| AG                              | INDAMENTO SHIATSU                                                                                                    |
|---------------------------------|----------------------------------------------------------------------------------------------------|
| Local: SEDE                     | - CAIS DO APOLO                                                                                                    |
| Nome: ASS                       | )C DOS SERV DO TRT 6 REGIÃO                                                                                                    |
| Cpf: 999999                     | 99999                                                                                                    |
| Telefone: 81                    | 32214161                                                                                                    |
| Lotação: SE                     | DE ADMINISTRATIVA                                                                                                    |
| Data<br>17/08/2018 ~<br>Agendar | 08:30<br>09:00<br>09:30<br>10:00<br>11:30<br>11:00<br>11:30<br>13:30<br>13:30<br>14:00<br>14:30<br>14:00<br>14:30<br>15:00<br>reserva 01<br>reserva 02<br>reserva 03 |

**6.** Após a confirmação do agendamento, o sistema emite um comprovante. <u>Este não precisa ser</u> <u>impresso, é emitido apenas para efeitos de confirmação</u>.

| Dados do Local                                       | Informações de Agendamento         | Seus Dados                                                                                                    | MASSAGEM    |
|------------------------------------------------------|------------------------------------|----------------------------------------------------------------------------------------------------|-------------|
| Registro do Sistema: 1<br>Nome: SEDE - CAIS DO APOLO | Data: 17/08/2018<br>Horário: 08:30 | Registro do Sistema: 3089<br>Nome: ASSOC DOS SERV DO TRT 6<br>REGIZ/MO<br>CPF: 9999999999<br>telefone: 8132214161<br>Lotacao: SEDE ADMINISTRATIVA | S HI AT S U |

7. Com isso, o agendamento foi efetivado com sucesso.

É só aproveitar do seu benefício!

Em caso de desistência, ligar para os números:
Varas da Imbirireira e Jaboatão - 3221-4161
Sede - Cais do Apolo - 3224-9658

ASSOCIAÇÃO DOS SERVIDORES DO TRIBUNAL REGIONAL DO TRABALHO DA SEXTA REGIÃO -ASTRA6